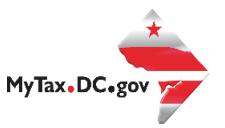

## MyTax.DC.gov User Guide: How to Take an Identity Quiz

To help combat identity theft and tax fraud, the Office of Tax and Revenue (OTR) requires additional verification for selected tax returns. Learn how to respond to your Notice of Identity Confirmation via <u>MyTax.DC.gov</u> by following this step-by-step guide.

**Note:** If You Have Not Filed a Return or a Tax Preparer Has Not Filed a Return on Your Behalf please see **page 8** for further instructions.

## If You Have Filed a Return or a Tax Preparer Has Filed a Return on Your Behalf

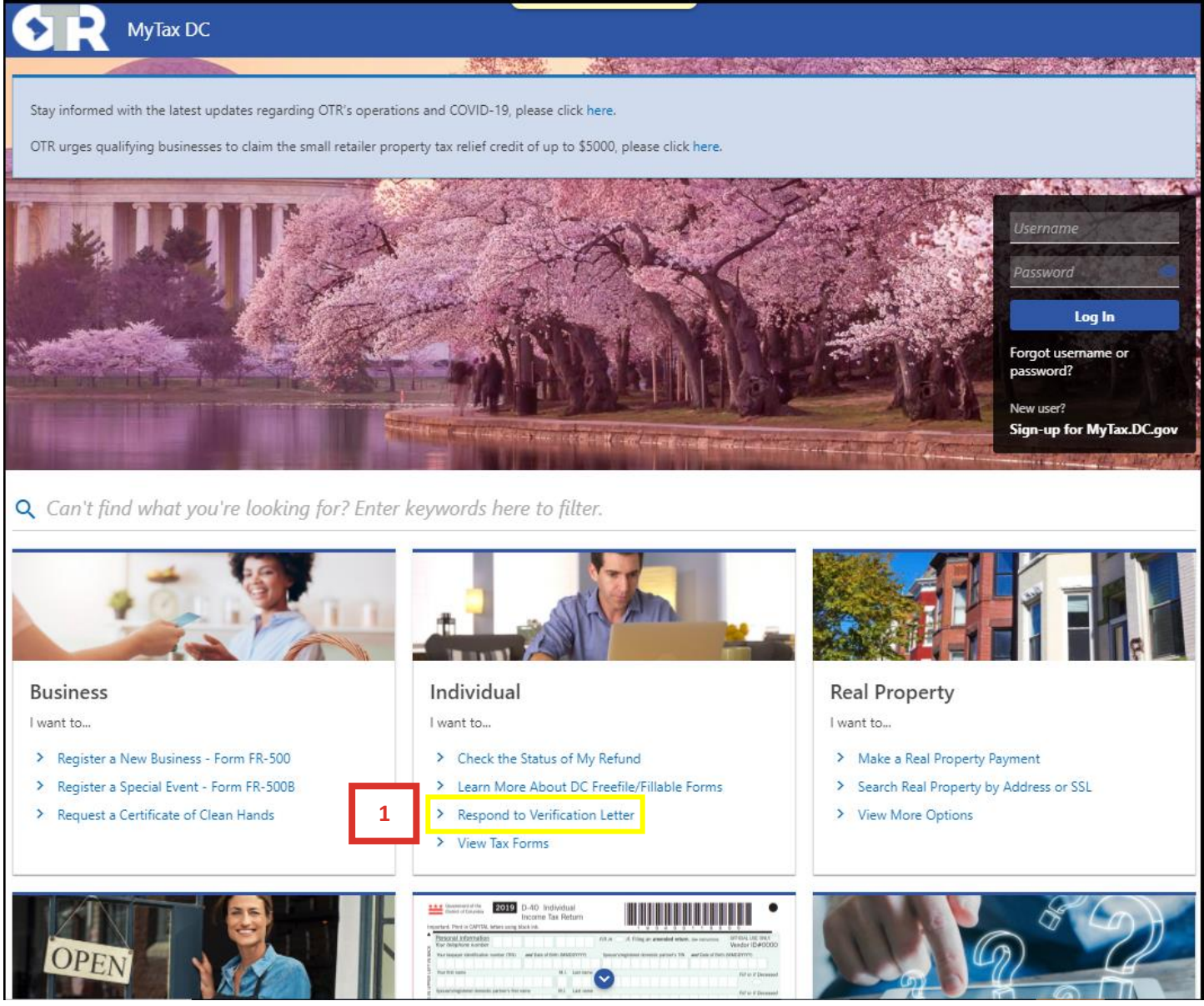

1. From the <u>MyTax.DC.gov</u> homepage, under **INDIVIDUAL**, click the **Respond to Verification Letter** hyperlink.

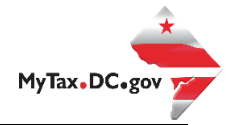

2. On the Respond to Verification Letter landing page, click the **Take an Identity Quiz** hyperlink to submit your response.

| Home                                                                                                    |                                                                                                    |                                                                                                    |                                                                                                    |                                                                                                    |                                                                                                    |
|----------------------------------------------------------------------------------------------------|----------------------------------------------------------------------------------------------------|----------------------------------------------------------------------------------------------------|----------------------------------------------------------------------------------------------------|----------------------------------------------------------------------------------------------------|----------------------------------------------------------------------------------------------------|
| you received a letter from ti<br>(202) 759-1946 to receive a                                                 | he DC Office of Tax and Revenue<br>assistance with navigating this we                                                                                                    | requesting you to complete ve<br>sbsite.                                                                     | rification online, please click on th                                                                                                    | e letter you received below. You m                                                                                   | ay contact the eServices Tea                                                                                                    |
| Verify                                                                                                    | Your PIN                                                                                                    | 2 Take al                                                                                                    | n Identity Quiz                                                                                                    | Submit Verifica                                                                                                    | tion Documents                                                                                                    |
| Convenient of the District of Columbia<br>Office of the Cherl Financial Officer<br>Office of Tax and Revenue | 1001 d <sup>W</sup> Stanet, UW<br>Washington, DC 20024                                                                                                    | Conversioned of the Direct of Columbia<br>Office of the Clark? associal Officer<br>Office of Tax and Reveaue | 1105 d <sup>th</sup> Stanet, NW<br>Washington, DC 20224                                                                                                    | Conversional of the Dontor of Colombia<br>Office of the Closef Francial Office<br>Office of Tax and Revenue          | 1103 4 <sup>th</sup> Streat, SW<br>Weshington, DC 20024                                                                                                    |
| of Nature August 15, 2019<br>2 Year<br>2 Harr H. W.<br>Matter Linds Ster. Steel, 2019                        | Nation-Francisco 1.0000011430<br>Tao Taon Andre Santo Santo<br>Maria and Analysis (2010)<br>Contained 2010000-00010<br>National 201000-00010<br>Tao Francisco Constitution (1.000)                                                                                                    | Ram of Finites August 12, 2029<br>Radio 2024<br>Constraints of Radio 2020<br>FiniteStraints for James 2020   | Notice-Realise: LAWER/LINE<br>Top Type Individue Rooms<br>(00), 100 + 40(2)<br>Distance (D: 40000 - 40(2)<br>Roomer (D: 40000 - 40(2)<br>Top Roomer (D: 40000 - 40, 1000                                                                                                    | Ban of Stream August 13, 2008<br>Ban 1937<br>Disc off of the<br>E-auditorization of the Datase Joint                 | Nature Nataline 1.0000010000<br>San Tupo Sadicular Norme<br>Sality Nov. or 40(1)<br>Contemp D 40000-00010<br>Annual D 4000-00010<br>Tan Nature Standards 11, 1010                                                                                                    |
| Your Verification P                                                                                          | ere find eining für stamtift die deklasse dasses 'hen Offlass<br>die einingt messene spinnet Dasses der Offlasseh<br>die "Deepensening of ywar 2018 Dasses of Columbia<br>die Deepensening of ywar 2018 Dasses of Columbia<br>die Deepensening of ywar 2018 Dasses of Columbia<br>die Deepensening of ywar 2018 Dasses of Columbia<br>die Deepensening of the Deepense of Columbia<br>die "Dasses"<br>("Three:<br>Three:<br>Three:<br>of the DE columbia die Deepense<br>of the DE columbia die Deepense<br>die "Deepensening die Deepense<br>die "Deepensening die Deepense<br>die deepense die Deepense<br>die deepense die Deepense<br>die deepense die Deepense<br>die deepense die Deepense<br>die deepense die Deepense<br>die deepense die Deepense<br>die deepense die Deepense<br>die deepense die Deepense<br>die deepense die Deepense<br>die deepense die die Deepense<br>die deepense die die die Deepense<br>die deepense die die Deepense<br>die deepense die die Deepense die die die Deepense<br>die die Deepense die die die die die die<br>die die Deepense die die die die die die<br>die die Deepense die die die die die die<br>die die Deepense die die die die die die die<br>die die die Deepense die die die die die die die<br>die die die Deepense die die die die die die<br>die die die Deepense die die die die die die die<br>die die die die die die die die die die | Pass an Ide<br>Verification                                                                                  | entity manual and a second second sec | Upload the docum<br>listed above on OT<br>secure Taxpaye<br>Access Portal.                                           | which the descer to refer here any or a result to the second second seco |
|                                                                                                    |                                                                                                    |                                                                                                    |                                                                                                    | Mondil you need assistance reporting his active, please<br>horizons the house of \$300 a.m. and \$300 p.m. Mondie; ( | call the Roman Sampsity Clast at (202) 743-8628<br>hemigh Finday                                                                                                    |

|   | MyTax DC                                                                                                    |
|---|----------------------------------------------------------------------------------------------------|
|   | < Home                                                                                                    |
|   | Verify My Identity                                                                                                    |
|   | Identity Verification Quiz You will need to have the following information before you begin the quiz: The Identity Verification Letter you received in the mail. The Social Security Number (SSN) or Individual Taxpayer Identification Number (ITIN) of the <b>primary filer</b> . Your driver license number. After you enter the information below, you will be prompted with instructions on how to complete the quiz. |
| 3 | Enter the 10 digit notice number printed on the letter you received, beginning with the letter "L". (Example: L1234567890) Notice Number Required                                                                                                    |
|   | Enter the last 4 digits of the SSN or ITIN of the primary filer.                                                                                                    |
| 4 | Required Confirm last 4 digits of the Primary filer's SSN/ITIN Required                                                                                                    |
| 5 | Did you file this state tax return?  Yes, I filed the return myself.  Yes, I authorized someone else to file a return on my behalf.                                                                                                    |
|   | No, I did not file this return and need to report identity theft.  Please enter the net refund amount listed on your original District of Columbia D40/D40EZ tax return for the tax year on the notice. If you are not requesting a refund, enter 0.  Refund Amount                                                                                                    |
| 6 | \$0.00 <b>7</b>                                                                                                    |
|   | Cancel Submit                                                                                                    |

Fill out the requested information on the Verification Quiz Logon page. To complete the questions, please have on-hand the **Notice of Identity Confirmation** mailed to you along with a copy of your tax return.

- 3. Enter your Notice Number.
- 4. Enter and re-enter the last 4 digits of the Primary Filers SSN/ITIN.
- 5. Select **Yes** if you filed the return yourself **or** select **Yes** if you authorized someone else to file your tax return on your behalf.
- 6. Enter the **refund amount** on the return for the tax year on the notice. If you are not requesting a refund, enter zero.
- 7. Click Submit.

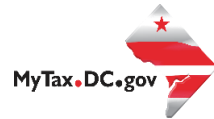

| ſ | MyTax DC                                                                                                    |
|---|----------------------------------------------------------------------------------------------------|
|   | < Home                                                                                                    |
|   | Verify My Identity                                                                                                    |
|   | Identity Verification Quiz                                                                                                    |
|   | <ul> <li>Please read the instructions below carefully before starting the quiz.</li> <li>You will need the driver license of the primary filer to begin.</li> <li>Please answer all the of the multiple choice questions. There is only one correct answer for each question. All questions will be directed towards the primary filer of the tax return.</li> <li>You will have 4 minutes to complete the quiz.</li> <li>To answer a question, click the radio button next to the correct answer and click the "Next" button.</li> <li>You cannot go back once you have submitted an answer to a question.</li> <li>Click the "Begin Quiz" button below to start the quiz.</li> </ul> |
|   | Begin Quiz                                                                                                    |

- 8. An instructional page will appear advising you of the information you will need to have on hand before beginning your Identity Verification Quiz.
- 9. Once you have the required documents and are prepared to take your Identity Quiz, click Begin Quiz.

|   | OFFICE OF TAX AND REVENCE MYTAX DC                                                                                                    |
|---|----------------------------------------------------------------------------------------------------|
|   | < Home                                                                                                    |
|   | Identity Verification Passed                                                                                                    |
|   | Congratulations! You have successfully completed the identity verification quiz. This information has been submitted to the District of Columbia Office of Tax and<br>Revenue and your tax return will continue through the normal processing stages. No further action is required of you at this time. Be advised, passing the identity<br>verification quiz is only one step in the processing your tax return. You may be contacted again to provide additional documentation for other claims on your return. |
| l | Please allow up to six weeks for your tax return to be fully processed.                                                                                                    |
| 1 | ок                                                                                                    |

10. A confirmation page will appear if you were able to successfully verify your identity.

|    | 077 | MyTax DC                            |
|----|-----|-------------------------------------|
|    | <   | K Home                              |
|    |     | Identity Verification Failed        |
| 11 |     | Quiz" below to begin your new quiz. |
|    |     | Retake Quiz                         |

11. If you were not able to successfully pass your Identity Verification Quiz, and there is enough information available to administer a second quiz, you will have the option to take your Identity quiz a second time. If you wish to retake your quiz, click **Retake Quiz.** 

| <b>PR</b> МуТах                                          | DC                                                                         |                                             |                                                                    |
|----------------------------------------------------------|----------------------------------------------------------------------------|---------------------------------------------|--------------------------------------------------------------------|
| Home                                                     |                                                                            |                                             |                                                                    |
| Identity Verificati                                      | on Failed                                                                  |                                             |                                                                    |
| One or more of the answe<br>continue the identity verifi | s on the identity verification quiz did not match our r<br>cation process. | cords or your quiz has expired. Please clic | :k "Submit Identification Documents" below to upload documents and |
| 12                                                       | Submit Identification Documents                                            |                                             |                                                                    |
|                                                          |                                                                            |                                             |                                                                    |

12. If you were unable to sucessfully pass your Identity Verification Quiz, you can verify your identity using and alternative method. Please click, **Submit Identification Documents** to submit documention directly to the Office of Tax and Revenue's Return Integrity Unit to continue the Identity Verification process.

|    | ØR               | MyTax DC                |                                               |                                        |  |            |        |
|----|------------------|-------------------------|-----------------------------------------------|----------------------------------------|--|------------|--------|
|    | < Home           |                         |                                               |                                        |  |            |        |
|    | Respond to       | a Verification L        | etter                                         |                                        |  |            |        |
|    | Respond to a     | Verification Letter     |                                               |                                        |  |            |        |
|    |                  |                         |                                               |                                        |  |            |        |
|    | Le               | tter                    |                                               |                                        |  |            |        |
|    | Identity V       | erification Doc         | iments                                        |                                        |  |            |        |
|    | Please follow t  | he instructions and pro | ide the information requested.                |                                        |  |            |        |
|    | Enter the 10 di  | git notice number print | ed on the letter you received, beginning with | the letter "L". (Example: L1234567890) |  |            |        |
| 12 | Notice Numbe     | r                       |                                               |                                        |  |            |        |
| 15 | Confirm Notice   | Number                  |                                               |                                        |  |            |        |
|    | Did you file thi | s state tax return?     | Yes, I filed the return myself. *             |                                        |  |            |        |
| 14 |                  |                         | Yes, I authorized someone else to             | ile a return on my behalf. $*$         |  |            |        |
|    |                  |                         | No, I did not file this return and ne         | ed to report identity theft. *         |  |            |        |
|    | Please enter yo  | our phone number and    | email address so we can contact you:          |                                        |  |            |        |
|    | Country          |                         | USA ~                                         |                                        |  |            |        |
| 15 | Phone Numbe      | *<br>r                  | Required                                      |                                        |  |            |        |
|    | Email            |                         |                                               |                                        |  |            | 16     |
|    | Cancel           |                         |                                               |                                        |  | < Previous | Next > |

- 13. Enter and re-enter your **Notice Number**.
- 14. Select **Yes** if you filed the return yourself or select **Yes** if you authorized someone else to file your tax return on your behalf.
- 15. Please enter your **Phone Number** and **E-mail Address** in the required fields.
- 16. Click Next.

MyTax.DC.gov

| <b>MyTax DC</b>                                                          | :                                    |                               |                                                                                                    |                                                                                                    |                               |
|--------------------------------------------------------------------------|--------------------------------------|-------------------------------|----------------------------------------------------------------------------------------------------|----------------------------------------------------------------------------------------------------|-------------------------------|
| < Home                                                                   |                                      |                               |                                                                                                    |                                                                                                    |                               |
| Respond to a Verifica                                                    | tion Letter                          |                               |                                                                                                    |                                                                                                    |                               |
| Respond to a Verification                                                | Letter                               |                               |                                                                                                    |                                                                                                    |                               |
| <b>⊘</b>                                                                 | •                                    |                               |                                                                                                    |                                                                                                    |                               |
| Letter                                                                   | Attachments                          |                               |                                                                                                    |                                                                                                    | 17                            |
| Attachments                                                              |                                      |                               |                                                                                                    |                                                                                                    | Add Attachment                |
| Туре                                                                     | Name                                 | Description                   |                                                                                                    | Size                                                                                                    |                               |
| Note: You don't need a scann                                             | er to make a copy; use your smartpho | one to take and upload a clea | r and legible picture instead! Please D                                                                                                    | O NOT send a copy of your tax re                                                                         | eturn.                        |
| Verify Your Identity                                                     |                                      |                               | Verify Your Residency                                                                                                    |                                                                                                    |                               |
| One of the following:<br>• Driver License<br>• Military ID<br>• State ID |                                      |                               | One of the following:<br>Property Deed<br>Mortgage Statement<br>DC Property Tax Bill                                                                                                    |                                                                                                    |                               |
| • Passport                                                               |                                      |                               | <ul> <li>Rental Agreement signed by</li> <li>Utility Bill (gas, electric cable,</li> <li>Letter with picture from Cour<br/>name and DC residency</li> <li>Insurance Policy (vehicle, hon</li> <li>DC Vehicle Registration</li> </ul> | landlord and renter<br>etc.)<br>t Services or DC Department of (<br>neowners, renters, health, life, etc | Corrections certifying<br>c.) |
| Cancel                                                                   |                                      |                               |                                                                                                    |                                                                                                    | < Previous                    |

17. You will then be directed to an **Attachments** page. When you are ready to add your attachements, click the **Add Attachment** button.

**Please note:** You must provide a document from **each** column. Providing partial documentation could further delay the processing of your tax return.

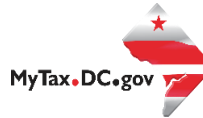

| SR MyTax DC                                                                                                    |
|----------------------------------------------------------------------------------------------------|
| < Home                                                                                                    |
| Confirmation                                                                                                    |
| Your request has been successfully submitted. Please print a copy of this page for your records.<br>Your request confirmation number is <b>0-000-058-226</b> . Please retain your confirmation number for future reference.<br>Request Type: Verification Response<br>Submitted Date: 28-Sep-2020 2:55:25 PM |
| Please allow up to six weeks for your tax return to be fully processed.<br>For further assistance you may contact the Refund Integrity Unit at (202) 741-8629                                                                                                    |
| Printable View OK 18                                                                                                    |

18. A **Confirmation** page will appear confirming that the Office of Tax and Revenue has received your document submission. To obtain a printed copy of this page, click **Printable View**. Otherwise, click **OK**.

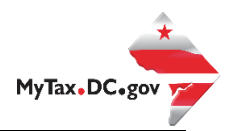

## If You Have Not Filed a Return or a Tax Preparer Has Not Filed a Return on Your Behalf

Fill out the requested information on the Verification page. To complete the questions, please have on-hand the Notice of Identity Confirmation that was mailed to you.

- 1. Enter your Notice Number.
- 2. Enter and re-enter the last 4 digits of the Primary Filers SSN/ITIN.
- 3. Select **No** if you did not file the return and need to report identity theft.
- 4. Enter your Phone Number and E-Mail Address in the required fields.
- 5. Click Submit.

| Home                                                                                                    |   |
|----------------------------------------------------------------------------------------------------|---|
| erify My Identity                                                                                                    |   |
| Identity Verification Quiz                                                                                                    |   |
| You will need to have the following information before you begin the quiz:<br>The Identity Verification Letter you received in the mail.<br>The Social Security Number (SSN) or Individual Taxpayer Identification Number (ITIN) of the <b>primary filer</b> .<br>Your driver license number.<br>After you enter the information below, you will be prompted with instructions on how to complete the quiz. |   |
| Enter the 10 digit notice number printed on the letter you received, beginning with the letter "L". (Example: L1234567890)                                                                                                    |   |
| Natice Number                                                                                                    |   |
| Enter the last 4 digits of the SSN or ITIN of the primary filer.                                                                                                    |   |
| Last 4 digits of the Primary filer's SSN//TIN                                                                                                    |   |
| Confirm last 4 digits of the Primary filer's SSN/ITIN                                                                                                    |   |
| Did you file this state tax return?                                                                                                    |   |
| Ves, I filed the return myself.                                                                                                    |   |
| Yes, I authorized someone else to file a return on my behalf.     No, I did not file this return and need to report identity theft.                                                                                                    |   |
| *You will not be required to take a quiz                                                                                                    |   |
| Please enter your phone number and/or email address so we can contact you:<br>Country                                                                                                    |   |
| USA ~<br>Phone Number                                                                                                    |   |
| Email                                                                                                    |   |
| Required                                                                                                    | 5 |
|                                                                                                    |   |

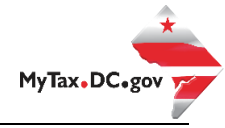

| <b>SR</b> MyTax DC                                                  |                                                                                                    |
|---------------------------------------------------------------------|----------------------------------------------------------------------------------------------------|
| < Home                                                              |                                                                                                    |
| Confirmation                                                        |                                                                                                    |
| Thank you for notifying us of t<br>in the future to further discuss | he potentially fraudulent return filed using your information. No further action is required of you at this time. The DC Office of Tax and Revenue may contact you this return. |
| Printable View<br>OK                                                | 6                                                                                                    |

6. A **Confirmation** page will appear confirming that the Office of Tax and Revenue will be notified of this fraudulent activity. To obtain a printed copy of this page, click **Printable View**. Otherwise, click **OK**.

Please note: If you did not file the return, the return will be rejected, and it will not be processed. This will not affect you from filing your correct tax return.